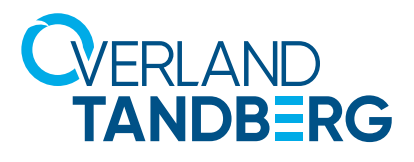

INTEGRATION BRIEF

### Flexible Backup with RDX

111

### Using Veritas Backup Exec with RDX QuikStor

March 9, 2021

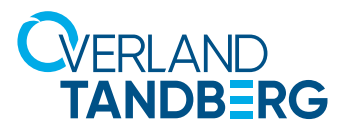

#### **Overland-Tandberg RDX QuikStor**

The RDX QuikStor removable disk storage system offers rugged, reliable and convenient storage for backup, archive, data interchange and disaster recovery. RDX is endorsed by all major OEMs, provides high performance up to 430GB/hr\* and capacities up to 5TB per cartridge.

\* depending in media and interface type

#### Veritas Backup Exec

Backup Exec<sup>™</sup> gives you fast, simple, complete, cost-effective protection and recovery for your data, wherever it lives. Veritas Backup Exec focuses on keeping data protection simple, secure and unified. You choose what to back up, where to store it and how to pay for it. Your data remains secure and available at every stage.

### **Configuring Storage**

Before RDX can be used as a backup target, RDX QuikStor needs to be configured as a backup target. Select **Storage** from the main menu and click on **Configure Storage**.

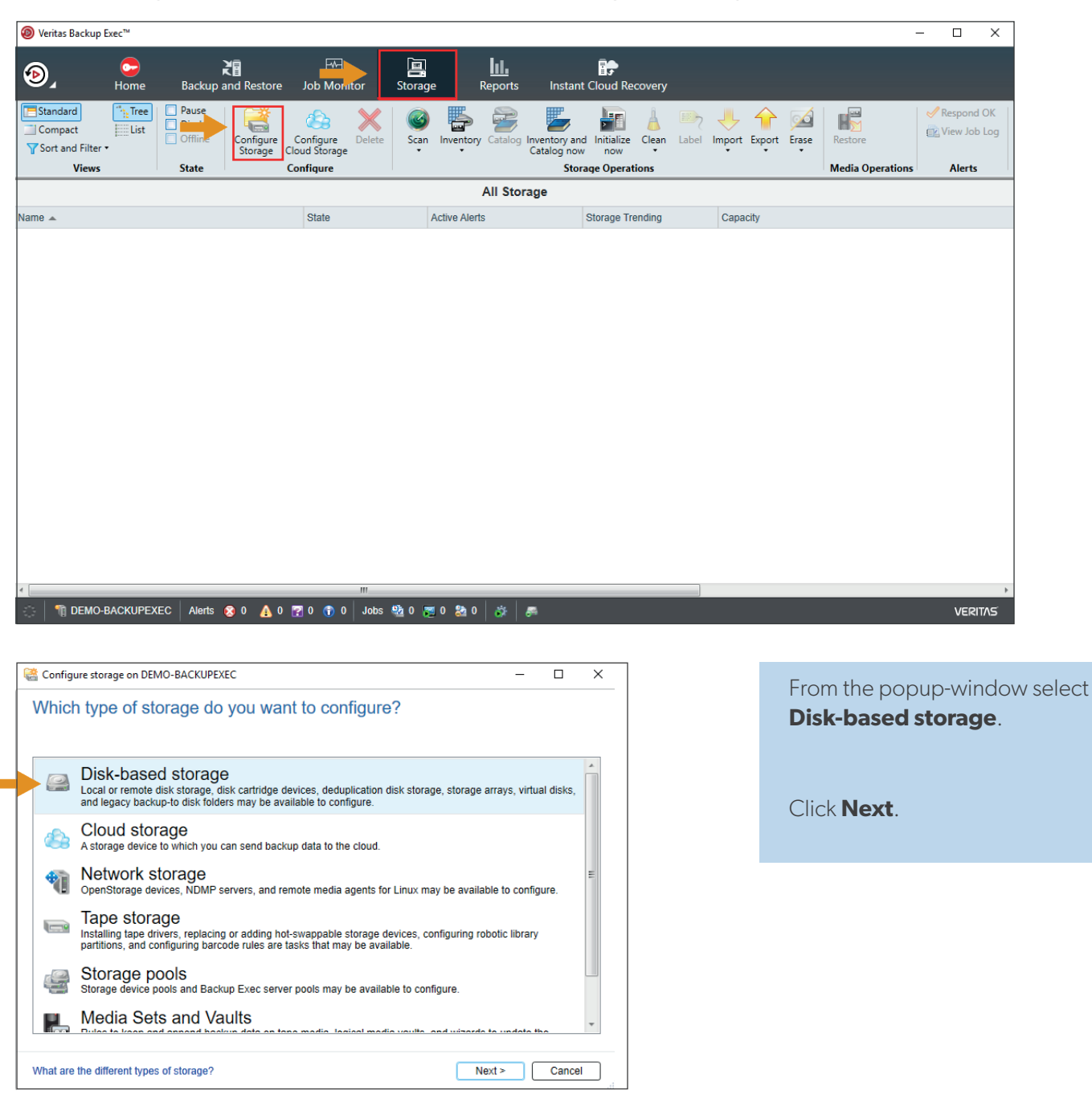

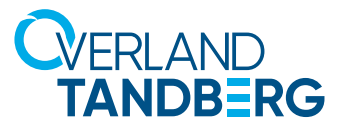

| ę | Configu  | ure storage on DEMO-BACKUPEXEC -                                                                                                    |          | $\times$ |
|---|----------|----------------------------------------------------------------------------------------------------|----------|----------|
| 1 | Whick    | n type of disk-based storage do you want to configure?                                                                                                    |          |          |
| 1 |          |                                                                                                    |          |          |
|   | 9        | Disk storage<br>Storage on a volume, a hot-swappable device, a USB device, or a FireWire device.                                                                                                    |          |          |
|   |          | Disk cartridge device<br>Storage on a device that uses disk cartridge media, such as an RDX device, or devices that appear<br>as removable storage, such as USB thumb drives.                                                                                                    | in Windo | ws       |
|   |          | Deduplication disk storage<br>Storage on a volume on which only unique data is stored to reduce the size of backups.                                                                                                    |          |          |
|   | Ţ        | Import a legacy backup-to-disk folder<br>Storage on a folder on a disk that was created with a previous version of Backup Exec. You can im<br>existing backup-to-disk folder.                                                                                                    | port an  |          |
|   |          |                                                                                                    |          |          |
| Į |          |                                                                                                    |          |          |
| , | What are | the different types of disk storage?  Sector Sector Sec | Cance    |          |

Select **Disk cartridge device** as Backup Exec has already

included a preset for RDX.

Click **Next**.

| 陰 Configure     | storage on DEMO-BACKUPEXEC                            | _      |       | ×    |
|-----------------|-------------------------------------------------------|--------|-------|------|
| What na device? | ame and description do you want to use for the disk o | artrid | lge   |      |
| Name:           | RDX Drive                                             |        |       |      |
| Description:    | RDX QuikStor                                          |        |       |      |
|                 |                                                       |        |       |      |
|                 |                                                       |        |       |      |
|                 |                                                       |        |       |      |
|                 |                                                       |        |       |      |
|                 |                                                       |        |       |      |
|                 |                                                       |        |       |      |
|                 |                                                       |        |       |      |
|                 |                                                       |        |       |      |
|                 |                                                       |        |       |      |
|                 | Sack Nex                                              | t >    | Cance | el 🛛 |

Assign a name and a description for the RDX backup target (here we have chosen **RDX Drive**).

Click Next.

Select the drive letter of the desired RDX drive (**F**: in our case)

Click Next.

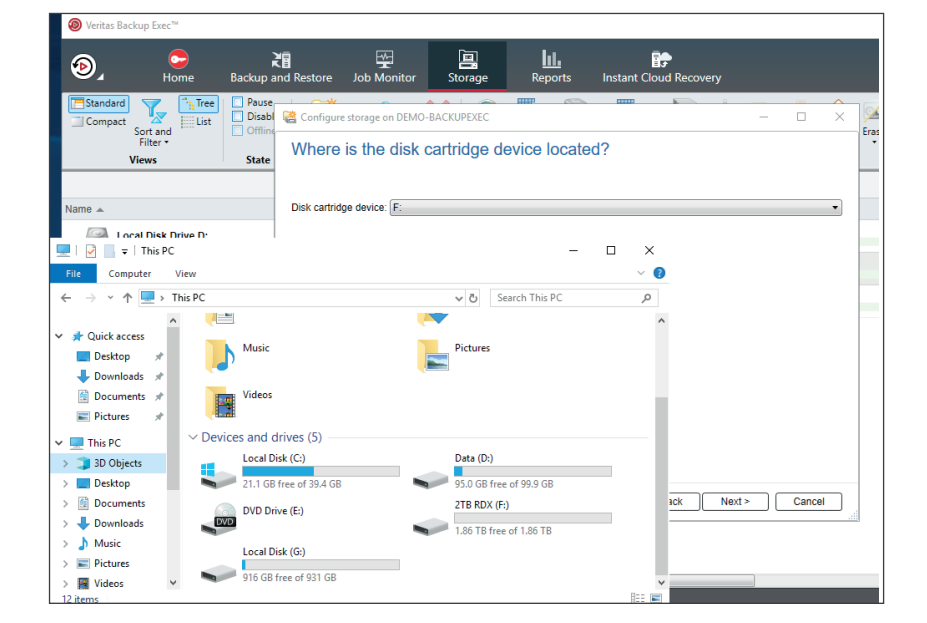

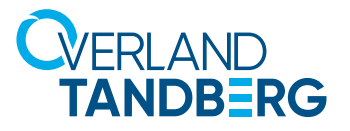

| Configure storage on DEMO-BACKUPEXEC             |              | -      |      | ×            |
|--------------------------------------------------|--------------|--------|------|--------------|
| Storage configuration summa                      | ary          |        |      |              |
|                                                  |              |        |      |              |
| Storage category                                 |              |        |      | ~            |
| Storage type<br>Disk cartridge device            |              |        |      | ~            |
| Name and description for the disk cartridge devi | ice          |        |      | $\hat{\sim}$ |
| Name:                                            | RDX Drive    |        |      |              |
| Description:                                     | RDX QuikStor |        |      |              |
| Disk cartridge device location                   |              |        |      |              |
| Drive letter:                                    | E:           |        |      |              |
|                                                  |              |        |      |              |
|                                                  |              |        |      |              |
|                                                  |              |        |      |              |
|                                                  |              |        |      |              |
|                                                  |              |        |      |              |
|                                                  |              |        |      |              |
|                                                  |              |        |      |              |
|                                                  |              |        |      |              |
|                                                  | < Back       | Finish | Canc | el           |

Check all your setting. If changes need to be done, click **Back**, otherwise click **Finish**.

| Sort and<br>Filter *          | Pause<br>Disable<br>Offline                                                            | Configure<br>Storage                                | Configure<br>Cloud Storage                 | Delete                                                                                                    | Scan Inve                                                                                                    | entory Catalo                                                                                                    | g Inventory and In<br>Catalog now                                                                                                    | hitialize Eject Clean                                                                                                    | label Import E                                                                                                    | xport Erase Restore                                                                                                    |                                                                                                    |
|-------------------------------|----------------------------------------------------------------------------------------|-----------------------------------------------------|--------------------------------------------|----------------------------------------------------------------------------------------------------|----------------------------------------------------------------------------------------------------|----------------------------------------------------------------------------------------------------|----------------------------------------------------------------------------------------------------|----------------------------------------------------------------------------------------------------|----------------------------------------------------------------------------------------------------|----------------------------------------------------------------------------------------------------|----------------------------------------------------------------------------------------------------|
| liews                         | State                                                                                  |                                                     | Configure                                  |                                                                                                    |                                                                                                    | All Ch                                                                                                    | Stor                                                                                                    | rage Operations                                                                                                    |                                                                                                    | Media Op                                                                                                    | erations                                                                                                    |
|                               |                                                                                        |                                                     | Charles                                    |                                                                                                    | Channe T                                                                                                    | All Stor                                                                                                    | age                                                                                                    | Channel Transferre                                                                                                    | Count                                                                                                    |                                                                                                    | UX Drive detail                                                                                                    |
| CDrive (FLDR00000<br>QuikStor | 2)                                                                                     |                                                     | Online                                     |                                                                                                    | Disk cartr                                                                                                    | ridge device                                                                                                    | Active Alerts                                                                                                    | storage menuing                                                                                                    | Capacity                                                                                                    | 20.3 GB used of 1.                                                                                                    | 86 TB                                                                                                    |
| Apark and                     |                                                                                        |                                                     |                                            |                                                                                                    |                                                                                                    |                                                                                                    |                                                                                                    |                                                                                                    |                                                                                                    |                                                                                                    |                                                                                                    |
|                               |                                                                                        |                                                     |                                            |                                                                                                    |                                                                                                    |                                                                                                    |                                                                                                    |                                                                                                    |                                                                                                    |                                                                                                    |                                                                                                    |
|                               |                                                                                        |                                                     |                                            |                                                                                                    |                                                                                                    |                                                                                                    |                                                                                                    |                                                                                                    |                                                                                                    |                                                                                                    |                                                                                                    |
|                               |                                                                                        |                                                     |                                            |                                                                                                    |                                                                                                    |                                                                                                    |                                                                                                    |                                                                                                    |                                                                                                    |                                                                                                    |                                                                                                    |
|                               |                                                                                        |                                                     |                                            |                                                                                                    |                                                                                                    |                                                                                                    |                                                                                                    |                                                                                                    |                                                                                                    |                                                                                                    |                                                                                                    |
|                               |                                                                                        |                                                     |                                            |                                                                                                    |                                                                                                    |                                                                                                    |                                                                                                    |                                                                                                    |                                                                                                    |                                                                                                    |                                                                                                    |
|                               |                                                                                        |                                                     |                                            |                                                                                                    |                                                                                                    |                                                                                                    |                                                                                                    |                                                                                                    |                                                                                                    |                                                                                                    |                                                                                                    |
|                               |                                                                                        |                                                     |                                            |                                                                                                    |                                                                                                    |                                                                                                    |                                                                                                    |                                                                                                    |                                                                                                    |                                                                                                    |                                                                                                    |
|                               |                                                                                        |                                                     |                                            |                                                                                                    |                                                                                                    |                                                                                                    |                                                                                                    |                                                                                                    |                                                                                                    |                                                                                                    |                                                                                                    |
|                               |                                                                                        |                                                     |                                            |                                                                                                    |                                                                                                    |                                                                                                    |                                                                                                    |                                                                                                    |                                                                                                    |                                                                                                    |                                                                                                    |
|                               |                                                                                        |                                                     |                                            |                                                                                                    |                                                                                                    |                                                                                                    |                                                                                                    |                                                                                                    |                                                                                                    |                                                                                                    |                                                                                                    |
|                               | Contand Filter -<br>Filter -<br>Filter -<br>Filter -<br>Control (FLDR000000<br>QuidSor | Soft and Finds - State  Chrive (FLDR000002) Guidder | Soft and Filter * Configure Filter * State | Soft and Filter - State Configure Configure Configure Filter - Configure Configure Con | Soft and Filter * Configure Configure Configur | Soft and Filter - State Configure Configure Co | Sort and Finer State Configure Configure Confi | Sort and Time* Of Chiline Configure Configure | Soft and<br>Timer*         Offline<br>State         Configure<br>Configure<br>Configure         Son Inventory<br>Configure<br>Configure         Son Inventory<br>Soft and<br>Configure         Son Inventory<br>Configure<br>State         Son Inventory<br>Configure<br>State         Son Inventory<br>Configure<br>State         Son Inventory<br>Configure<br>State         Son Inventory<br>Configure<br>State         Son Inventory<br>Configure<br>State         Son Inventory<br>Configure<br>State         Son Inventory<br>Configure<br>State         Son Inventory<br>Configure<br>State         Son Inventory<br>Configure<br>State         Son Inventory<br>State         Son Inventory<br>State         Son Inven | Soft and<br>Finter         Offline<br>State         Configure<br>State         Configure<br>Count State         Sant<br>State         Sant<br>State         State         State | Sort and<br>Timer     Offline     Configure<br>State     Configure<br>State     Sam Inventory Cataling<br>Underson     Nentory Cataling<br>State     Storage Operations     Media Op<br>Media Op<br>Media Op<br>Media Op       All Storage       State     Storage Type     Active Allers     Storage Trending     Capacity       Online     Disk cartridge device     I |

RDX QuikStor is now ready to use and displayed under the available storage devices.

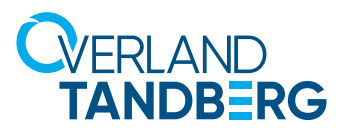

### Create a Backup Job

Now we are ready to create a backup job.

| <u> </u>               |                           |             |                      |                    |                   |                |                   |
|------------------------|---------------------------|-------------|----------------------|--------------------|-------------------|----------------|-------------------|
| Ø Veritas Backup Exec™ |                           |             |                      |                    |                   |                |                   |
| (2) Hon                | Backup and Restore        | Job Monitor | <b>E</b><br>Storage  | Reports Instant    | Cloud Recovery    |                |                   |
| Standard Tr            | ree   🤤 🔮 One-Time Backup | • 😜 Restore |                      | Convert to Virtual | • 🛛 🔯 Instantly R | ecover a VM    | 🐺 Validate VM for |
| Compact                | Backup Galendar           | 📤 Search    |                      |                    | 🛀 Remove a        | Recovered VM • |                   |
| Y Sort and Filter •    |                           | 😰 Create Di | saster Recovery Disk |                    |                   |                |                   |
| Views                  | Backups                   |             | Restores             | Conversions        | Instant           | Recovery       | Recovery Re       |
| Servers                |                           |             | l                    | All Servers 🔹      |                   |                |                   |
| lobs                   | Name 🗢                    | Server      | Storage              | Job Type           | State             | Job Status     |                   |
|                        |                           |             |                      |                    |                   |                |                   |
| Job History            |                           |             |                      |                    |                   |                |                   |
| Active Alerts          |                           |             |                      |                    |                   |                |                   |
|                        |                           |             |                      |                    |                   |                |                   |
|                        |                           |             |                      |                    |                   |                |                   |
|                        |                           |             |                      | No jobs            | oviet             |                |                   |
|                        |                           |             |                      | NO JODS            | exist.            |                |                   |
|                        |                           |             |                      |                    |                   |                |                   |
|                        |                           |             |                      |                    |                   |                |                   |
|                        |                           |             |                      |                    |                   |                |                   |
|                        |                           |             |                      |                    |                   |                |                   |
|                        |                           |             |                      |                    |                   |                |                   |

From the main menu choose **Back-up and Restore**.

Select Backup.

| 🔞 Veritas Backup E | xec™      |                                    |                                    |                                             |                        |                      |                         |                                  |
|--------------------|-----------|------------------------------------|------------------------------------|---------------------------------------------|------------------------|----------------------|-------------------------|----------------------------------|
| (ھ                 | C<br>Home | Rackup and Restore                 | Job Monitor                        | Storage                                     | <b>III.</b><br>Reports | Instant Cloud Re     | covery                  |                                  |
| Compact            | List B    | Cone-Time Backu<br>Backup Calendar | P * Estore b<br>Search<br>Create D | oackup sets created<br>isaster Recovery Dis | l by this job<br>sk    | Convert to Virtual • | 💱 Instantly<br>🖳 Remove | Recover a VM<br>a Recovered VM • |
| Views              |           | Back Up to Cloud                   |                                    |                                             | -                      |                      | Instar                  | nt Recovery                      |
| Servers            | Na        | Back Up to Disk Cartridg           | e                                  |                                             | -                      |                      | Job Type                | State                            |
| JODS               |           | Back Up to Disk Cartridg           | e and then Duplica                 | te to Tape                                  | -                      | • 🦛 🗕                |                         |                                  |
| Job History        |           | Back Up to Disk Cartridg           | e and then Convert                 | to Virtual Machine                          | -                      | • 🍋 🗕 🌗              |                         |                                  |
| Active Alerts      |           | Back Up to Disk Cartridg           | e and Simultaneou                  | sly Convert to Virtu                        | al Machine 🛛 💻         | + 🝋 + 📑              |                         |                                  |
|                    |           | Back Up to Disk                    |                                    |                                             | -                      |                      |                         |                                  |
|                    |           | Back Up to Disk and the            | n Duplicate to Disk                | Cartridge                                   | -                      | - 🔛 - 🍋              |                         |                                  |
|                    |           | Back Up to Disk and the            | n Duplicate to Tape                |                                             | -                      | → 🔤 → 🚾              |                         |                                  |
|                    |           | Back Up to Disk and the            | n Convert to Virtual               | Machine                                     | -                      | • 🚑 🗕 🌗              |                         |                                  |
|                    |           | Back Up to Disk and Sim            | ultaneously Conver                 | t to Virtual Machine                        | e 🛋                    | • 🚇 + 😑              |                         |                                  |
|                    |           | Back Up to Tape                    |                                    |                                             |                        |                      |                         |                                  |
|                    |           | Create a Synthetic Backu           | p                                  |                                             |                        |                      |                         |                                  |
|                    |           | Create a Forever Increme           | ental Backup for Vir               | tual Machines                               |                        | - 2                  |                         |                                  |
|                    |           |                                    |                                    |                                             |                        |                      |                         |                                  |

As we just describe here a backup to RDX QuikStor, choose **Back Up to Disk Cartridge** from the list box.

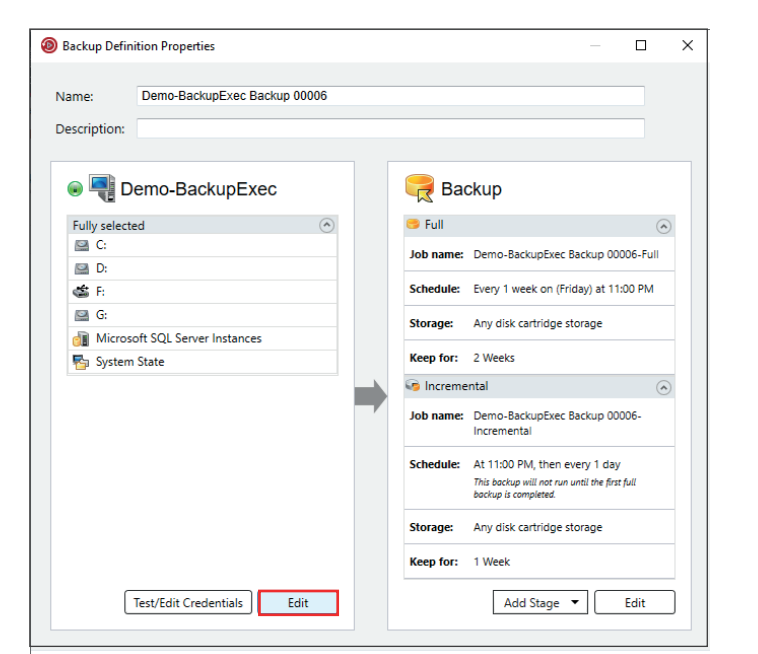

Now it is time to define the backup options. Please refer to the Backup Exec manual for details. We just decribe a simple backup here.

At the left panel click **Edit** to select the backup sources.

# 

| Demo-BackupExec Backup 00010 | Demo-BackupExec Browse Selection Details                                                                                                    |                     | Simplif | fied Disaster Reco | very: OFF 🥯 |
|------------------------------|----------------------------------------------------------------------------------------------------|---------------------|---------|--------------------|-------------|
|                              | Iag as business-critical                                                                                                    | s business-critical |         |                    |             |
|                              | ✓      ✓      ✓      ✓      ✓      ✓      ✓      ✓      ✓      ✓      ✓      ✓      ✓      ✓      ✓      ✓      ✓      ✓      ✓      ✓      ✓      ✓      ✓      ✓      ✓      ✓      ✓      ✓      ✓      ✓      ✓      ✓      ✓      ✓      ✓      ✓      ✓      ✓      ✓      ✓      ✓      ✓      ✓      ✓      ✓      ✓      ✓      ✓      ✓      ✓      ✓      ✓      ✓      ✓      ✓      ✓      ✓      ✓      ✓      ✓      ✓      ✓      ✓      ✓      ✓      ✓      ✓      ✓      ✓      ✓      ✓      ✓      ✓      ✓      ✓      ✓      ✓      ✓      ✓      ✓      ✓      ✓      ✓      ✓      ✓      ✓      ✓      ✓      ✓      ✓      ✓      ✓      ✓      ✓      ✓      ✓      ✓      ✓      ✓      ✓      ✓      ✓      ✓      ✓      ✓      ✓      ✓      ✓      ✓      ✓      ✓      ✓      ✓      ✓      ✓      ✓      ✓      ✓      ✓      ✓      ✓      ✓      ✓      ✓      ✓      ✓      ✓      ✓      ✓      ✓      ✓      ✓      ✓      ✓      ✓      ✓      ✓      ✓      ✓      ✓      ✓      ✓      ✓      ✓      ✓      ✓      ✓      ✓      ✓      ✓      ✓      ✓      ✓      ✓      ✓      ✓      ✓      ✓      ✓      ✓      ✓      ✓      ✓      ✓      ✓      ✓      ✓      ✓      ✓      ✓      ✓      ✓      ✓      ✓      ✓      ✓      ✓      ✓      ✓      ✓      ✓      ✓      ✓      ✓      ✓      ✓      ✓      ✓      ✓      ✓      ✓      ✓      ✓      ✓      ✓      ✓      ✓      ✓      ✓      ✓      ✓      ✓      ✓      ✓      ✓      ✓      ✓      ✓      ✓      ✓      ✓      ✓      ✓      ✓      ✓      ✓      ✓      ✓      ✓      ✓      ✓      ✓      ✓      ✓      ✓      ✓      ✓      ✓      ✓      ✓      ✓      ✓      ✓      ✓      ✓      ✓      ✓      ✓      ✓      ✓      ✓      ✓      ✓      ✓      ✓      ✓      ✓      ✓      ✓      ✓      ✓      ✓      ✓      ✓      ✓      ✓      ✓      ✓      ✓      ✓      ✓      ✓      ✓      ✓      ✓      ✓      ✓      ✓      ✓      ✓      ✓      ✓      ✓      ✓      ✓      ✓      ✓      ✓      ✓      ✓      ✓      ✓      ✓      ✓      ✓      ✓      ✓      ✓      ✓      ✓      ✓      ✓ | Name                | Size    | Туре               | Modified Ti |
|                              | • 🗹 🖻 D:                                                                                                    | Documents           |         | Hie Folder         | 3/4/2021 /  |
| + - (= )                     | < >>                                                                                                    | <                   |         |                    | >           |

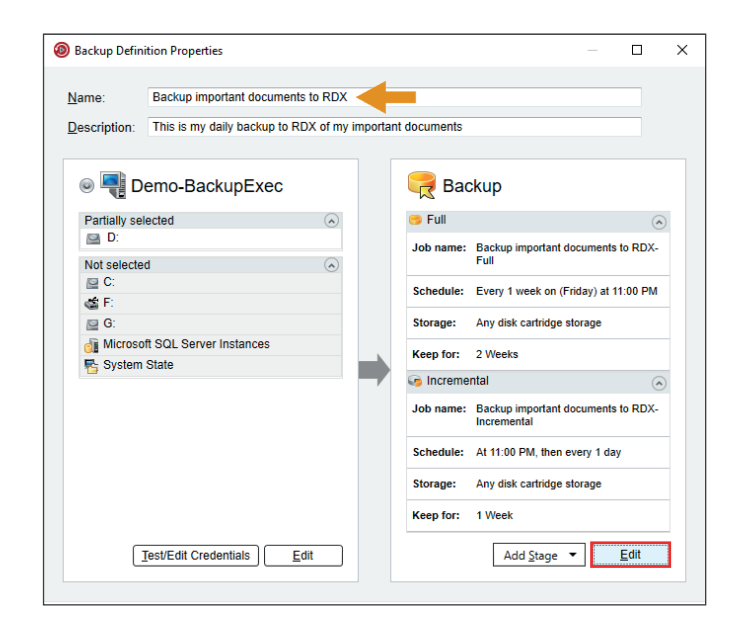

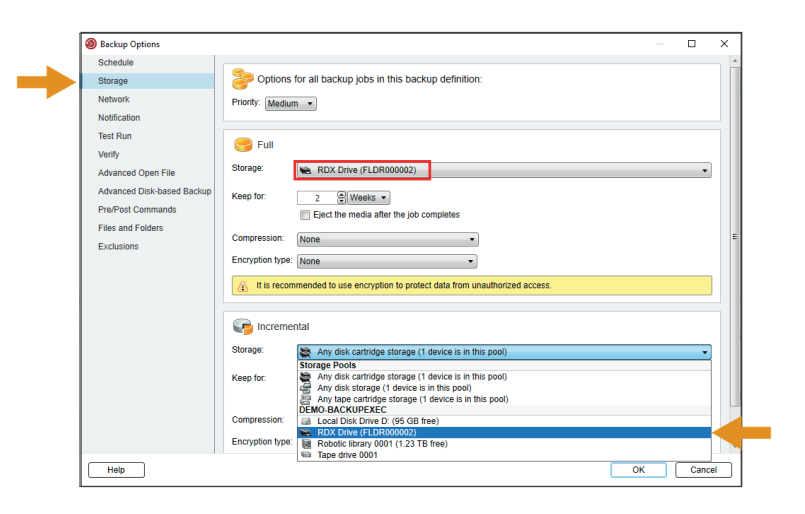

Select the drives, directories or files you want to be backed up.

Click OK.

The backup source is now defined (drive D: in our case).

Don't forget to give the backup job a name and a description (here, we have choosen **Backup important documents to RDX**).

Now click **Edit** at the right hand panel to define further backup settings.

Beside individual options, we want to mention one important setting.

To choose the RDX QuikStor for the dedicated backup target click **Storage** at the left hand panel and choose the **RDX drive** as a full and incremental backup target.

Click **OK**.

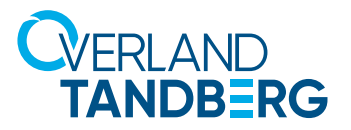

| Image: Compart Standard         Image: Compart Standard         Image: Compart | alidate VM for Recovery |
|----------------------------------------------------------------------------------------------------|-------------------------|
| Implementation     Implementation     Implementatio                                                                                                    | alidate VM for Recovery |
| All Servers  All Servers                                                                                                    |                         |
|                                                                                                    |                         |
| Jobs Name  Server Storage Job Type State                                                                                                    | Job Status              |
| Backup important documents to RDX     Demo-BackupExec      RDX Drive     Backup     Scheduled: Backup important to RDX-Full     documents to RDX-Full                                                                                                    | ortant 🕓 Scheduled      |
| Active Alerts                                                                                                    |                         |
| 4 m                                                                                                    |                         |

The backup job is now created.

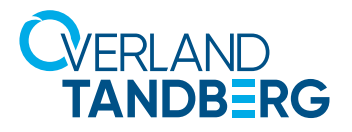

### Run Backup Job

Now we are ready to run the backup job.

| ome          | Rackup and Restore     | Job Monitor        | Storage                                                | <b>LL</b><br>Reports | Instant Cloud R    | ecovery  |                                             |                       |                                        |
|--------------|------------------------|--------------------|--------------------------------------------------------|----------------------|--------------------|----------|---------------------------------------------|-----------------------|----------------------------------------|
| Tree<br>List | Backup                 | ● ▼ <b>≧</b> Resto | re backup sets created<br>h<br>e Disaster Recovery Di: | by this job<br>k     | Convert to Virtual | • 🔯 Inst | antly Recover a VM<br>nove a Recovered VM • | Validate VM for Recov | Jobs                                   |
|              | Backups                |                    | Restores                                               |                      | Conversions        |          | nstant Recovery                             | Recovery Ready        |                                        |
|              |                        |                    |                                                        | All Servers          | 5 -                | 💷 Ea     | dit 🛛 村 Priority 🔹                          | 🕕 Hold 🔹              | 🂁 View Job Histor                      |
| Name         | · *                    |                    | Server                                                 | Storage              |                    | Job D    | elete 🛞 Run Now 🔫                           | 🖉 Test Run            |                                        |
| •            | Backup important docum | ents to RDX        | Demo-BackupExec                                        | 🐃 RDX Dri            | ve                 | Back     | documents to R                              | Jobs<br>DX-Full       | ·····                                  |
|              |                        |                    |                                                        |                      |                    |          |                                             |                       |                                        |
|              |                        |                    |                                                        |                      |                    |          |                                             |                       |                                        |
|              |                        |                    |                                                        |                      |                    |          |                                             |                       |                                        |
|              |                        |                    |                                                        |                      |                    |          |                                             |                       |                                        |
|              |                        |                    |                                                        |                      |                    |          |                                             |                       |                                        |
|              |                        |                    |                                                        |                      |                    |          |                                             |                       |                                        |
|              |                        |                    |                                                        |                      |                    |          |                                             |                       |                                        |
|              |                        |                    |                                                        |                      |                    |          |                                             |                       |                                        |
|              |                        |                    |                                                        |                      |                    |          |                                             |                       |                                        |
|              |                        |                    |                                                        |                      |                    |          |                                             |                       |                                        |
| 1            |                        |                    |                                                        |                      | _                  |          |                                             |                       | `````````````````````````````````````` |
| PEXEC        | Alerts 😣 :0 🔥 0 🔽 (    | dol 0 🞧 0          | s 🕸 1 📼 0 🖄 0                                          | * *                  |                    |          |                                             |                       | VERITAS                                |

The backup job will start upon the defined schedule. Under the **Jobs** menu select **Run Now** to start the job immediately.

| 0 | ne                  | Backup and Restore    | Job Monitor                               | Storage                                                   | <b>lil.</b><br>Reports | Instant Cloud Re   | ecovery         |                                      |                    |                |                                     |                        |
|---|---------------------|-----------------------|-------------------------------------------|-----------------------------------------------------------|------------------------|--------------------|-----------------|--------------------------------------|--------------------|----------------|-------------------------------------|------------------------|
|   | <b>Tree</b><br>List | Backup Calenda        | ıp • 20 Resto<br>r al Search<br>20 Create | re backup sets created i<br>1<br>e Disaster Recovery Disk | by this job            | Convert to Virtual | • 💱 Instantly R | Recover a VM                         | 👼 Validate V       | M for Recovery | Jobs                                |                        |
|   |                     | Backups               |                                           | Restores                                                  |                        | Conversions        | Instant         | t Recovery                           | Recove             | ry Ready       |                                     |                        |
| Γ |                     |                       |                                           |                                                           |                        | All Servers •      |                 |                                      |                    |                |                                     |                        |
|   | Name                | *                     |                                           | Server                                                    | Storage                |                    | Job Type        | State                                |                    | Job Status     |                                     | Byte Count S           |
|   | •                   | Backup important docu | ments to RDX                              | Demo-BackupExec                                           | 🐃 RDX Dri              | ve                 | Backup          | Active: Backup in<br>documents to RD | nportant<br>X-Full | Active: Disco  | vering Resources - Back<br>00:00:32 | 0 Bytes<br>0.00 MB/min |
|   |                     |                       |                                           |                                                           |                        |                    |                 |                                      |                    |                |                                     |                        |
|   |                     |                       |                                           |                                                           |                        |                    |                 |                                      |                    |                |                                     |                        |
|   |                     |                       |                                           |                                                           |                        |                    |                 |                                      |                    |                |                                     |                        |
|   |                     |                       |                                           |                                                           |                        |                    |                 |                                      |                    |                |                                     |                        |
|   |                     |                       |                                           |                                                           |                        |                    |                 |                                      |                    |                |                                     |                        |
|   |                     |                       |                                           |                                                           |                        |                    |                 |                                      |                    |                |                                     |                        |
|   |                     |                       |                                           |                                                           |                        |                    |                 |                                      |                    |                |                                     |                        |

The backup job is running.

The backup job finished successfully.

| Ø Veritas Backup Exec <sup>™</sup> |              |                    |                                  |                                                       |           |                                   |                  |                         |                        | - 0            | ) ×      |
|------------------------------------|--------------|--------------------|----------------------------------|-------------------------------------------------------|-----------|-----------------------------------|------------------|-------------------------|------------------------|----------------|----------|
| <u>ا</u>                           | )<br>me      | Restor             | re Job Mor                       | nitor Storag                                          | e f       | <b>III.</b><br>Reports Instant Cl | loud Recovery    |                         |                        |                |          |
| Standard<br>Compact                | Tree<br>List | Backup Backup Cale | ackup • ""∐i F<br>ndar as S<br>S | Restore<br>iearch<br>Create Disaster Reco<br>Restores | very Disk | Convert to Virtual •              | Instantly Recov  | ver a VM<br>overed VM • | Validate VM for Reco   | very Ø         |          |
| Servers                            |              |                    |                                  |                                                       | All       | Servers -                         |                  |                         |                        |                | -        |
| laha.                              | Nam          | 8 🔺                | Server                           | Storage                                               | Job Typ   | B Job Status                      | Percent Complete | Start Time              | End Time E             | lapsed Time By | te Count |
| Jobs History                       |              | Backup important d | Demo-Backu.                      | RDX Drive                                             | Backup    | Successful                        | 100%             | 3/5/2021<br>3:57:42 PM  | 3/5/2021<br>3:58:54 PM | 00:01:12       | 13.8 MB  |
| Active Alerts                      |              |                    |                                  |                                                       |           |                                   |                  |                         |                        |                |          |
| DEMO-BACK                          | UPEXE        | :C Alerts 🐼 0 👍    | 0 😨 0 🕠                          | 0 Jobs 🕸 1 🥫                                          | 0 🏖 0     | * *                               |                  |                         |                        | ,              | /ERITAS  |

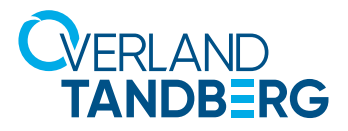

### Create and run a restore job.

Restore is just as important as a backup.

| Backup and Restore Job     | Monitor Storage Ref                                                                                            | <b>II.</b><br>ports | Instant Cloud Re | covery                      |                                     |                       |                 | -   |   | × |
|----------------------------|----------------------------------------------------------------------------------------------------|---------------------|------------------|-----------------------------|-------------------------------------|-----------------------|-----------------|-----|---|---|
| Backup •                   | <ul> <li>Restore backup sets created by this</li> <li>Search</li> <li>Create Disaster Recovery Disk</li> </ul> | job                 | to Virtual •     | 💱 Instantly F<br>🙀 Remove a | lecover a VM<br>Recovered VM •      | 😿 Validate \          | /M for Recovery | Job | ] |   |
| Backups                    | Restores                                                                                                    |                     | Conversions      | Instant                     | Recovery                            | Recov                 | ery Ready       |     |   |   |
|                            | Restore                                                                                                    | I Servers           | ; <b>-</b>       |                             |                                     |                       |                 |     |   |   |
| ame 🔺                      | Browse the backup sets from a<br>single server, and then restore the                                           | ge                  |                  | Job Type                    | State                               |                       | Job Status      |     |   |   |
| Backup important documents | data.                                                                                                    | DX Drive            |                  | Backup                      | Scheduled: Backu<br>documents to RD | p important<br>X-Full | () Scheduled    |     |   |   |
|                            |                                                                                                    |                     |                  |                             |                                     |                       |                 |     |   |   |
|                            |                                                                                                    |                     |                  |                             |                                     |                       |                 |     |   |   |
|                            |                                                                                                    |                     |                  |                             |                                     |                       |                 |     |   |   |

From the main menu select **Backup and Restore**.

Select **Restore backup sets** created by this job to create a restore job.

Select which data you want to restore. In our case, we choose **Files, folders, or volumes**.

Click Next.

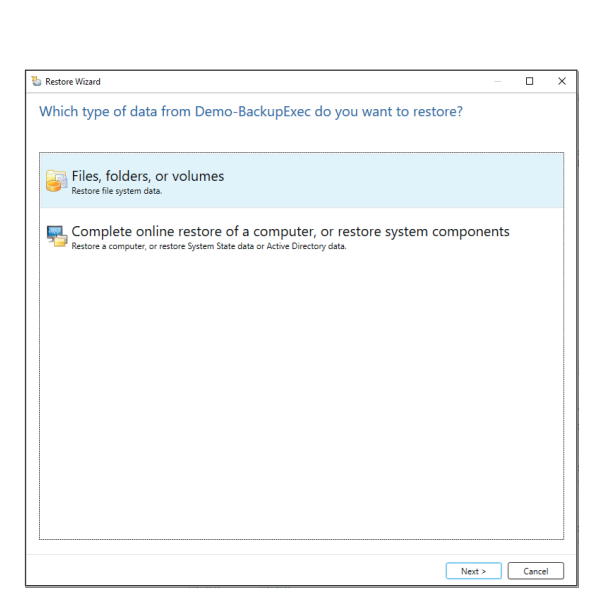

| Restore Wizard                                                                                                    | - D >                                               |
|----------------------------------------------------------------------------------------------------|-----------------------------------------------------|
| What do you want to restore?                                                                                                    |                                                     |
| File and folder backups to a point-in-time<br>Browse the backup sets to find files, folders, or volumes to restore. Backup Exec uses the<br>related backup sets, to restore the data to the point-in-time at which the backup set was | backup set that you select, as well as any created. |
| File and folder backups from a backup set<br>Browse the backup sets to find files, folders, or volumes to restore. Backup Exec restores<br>you select.                                                                                | only the data from the backup set that              |
| Files and folders located through Search<br>Search for files, folders, or volumes in backup sets or archives, and restore selected items                                                                                              |                                                     |
|                                                                                                    |                                                     |

Select File and folder backups from a backup set.

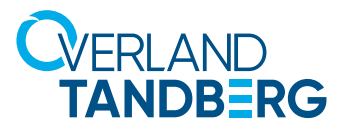

| Sestore Wizard                               |      |                |                     | - 0             | >           |
|----------------------------------------------|------|----------------|---------------------|-----------------|-------------|
| What files and folders do you want to restor | e?   |                |                     |                 |             |
| Resource View Details View                   |      |                | Ŀ                   | lest/Edit Crede | entials     |
| ✓ ✓ ୩ Demo-BackupExec                        | Name | Size           | Type<br>File Folder | Modified Tin    | ne<br>54:08 |
| ✓      ✓      ♥                              |      |                |                     |                 |             |
|                                              | <    |                |                     |                 | >           |
|                                              | <    | < <u>B</u> aci | c <u>N</u> ext      | > Can           | ice         |

| 🐌 Restore Wizard                                                                                                    |                                                                                                    |                       |                     | ×   |
|----------------------------------------------------------------------------------------------------|----------------------------------------------------------------------------------------------------|-----------------------|---------------------|-----|
| Where do you                                                                                                    | want to restore the data?                                                                                                    |                       |                     |     |
| <ul> <li>To the original location</li> </ul>                                                                                                    | n                                                                                                    |                       |                     |     |
| <ul> <li>To a different locatio</li> </ul>                                                                                                    | n                                                                                                    |                       |                     |     |
| Drive:                                                                                                    |                                                                                                    |                       |                     |     |
| Example: \\server\dr                                                                                                    | ine                                                                                                    |                       |                     |     |
| Daths                                                                                                    |                                                                                                    |                       | Provers             |     |
| Foundation Control of Control of |                                                                                                    |                       |                     | -   |
| Louispie, goost                                                                                                    |                                                                                                    |                       |                     |     |
| Server logon account                                                                                                    | System Logon Account                                                                                                    |                       | Add/Ed              | lit |
| <ul> <li>Note: If you restore that you have end</li> </ul>                                                                                                    | e files from a volume that has Windows deduplication, Backup Exec places the files on the disk as non-ded<br>ugh disk space to restore the non-deduplicated data before you run a restore job. For more information se | luplicate<br>re: TECH | d. Ensure<br>204775 |     |
| <ul> <li>Note: During a reached by Backup Exec</li> </ul>                                                                                                    | Jirected restore, you may not be able to restore some file system attributes from the original data. For more<br>treats the file system attributes for different types of file systems, see: TECH205960                | e inform              | ation aboi          | ut  |
| Microsoft Virtual Har                                                                                                    | d Disk (Windows Server 2008 R2 or later)                                                                                                    |                       |                     |     |
| Create a Virtual H                                                                                                    | lard Disk for redirected data                                                                                                    |                       |                     |     |
| Create a differ                                                                                                    | ent Microsoft Virtual Hard Disk for each backup set that is restored                                                                                                    |                       |                     |     |
| Create a single                                                                                                    | 2 Microsoft Virtual Hard Disk that contains the merged files and folders from all redirected backup sets                                                                                                    |                       |                     |     |
| VHD file name:                                                                                                    |                                                                                                    |                       |                     |     |
|                                                                                                    |                                                                                                    |                       |                     |     |
| What happens if I restor                                                                                                    | z to a Virtual Hard Disk? < Back Next                                                                                                    | <u> </u>              | Cancel              |     |

| How do you want to restore operating system features?         Restore Removable Storage data (Windows 2003 only)         Retore disk quota data         Innction points         © Retore gintcion points, mount points, symbolic links, files, and directories         Preserve existing junction points, mount points, and symbolic links, and restore files and directories                                                                                                    | or Restore Wizard                                                                                                    |        |        | × |
|----------------------------------------------------------------------------------------------------|----------------------------------------------------------------------------------------------------|--------|--------|---|
| Restore Removable Storage data (Windows 2003 only)  Restore disk quota data  Iunction points  Restore junction points, mount points, symbolic links, files, and directories  Preserve existing junction points, mount points, and symbolic links, and restore files and directories  Wich options should telect?  Value State Value State Value Stat | How do you want to restore operating system features?                                                                                                    |        |        |   |
| Retore disk quota data         Nunction points                                                                                                    |                                                                                                    |        |        |   |
| Retore dirk quota data  Iunction points.   Retore guiction points, mount points, symbolic links, files, and directories  Preserve existing junction points, mount points, and symbolic links, and restore files and directories  Which options should 1 select?  Value 2010 Cancel                                                                                                    | Restore Removable Storage data (Windows 2003 only)                                                                                                    |        |        |   |
| Unich options       Bectore junction points, mount points, and symbolic links, and directories         Preserve existing junction points, mount points, and symbolic links, and restore files and directories                                                                                                    | Restore disk quota data                                                                                                    |        |        |   |
| Bettore junction points, mount points, and symbolic links, files, and directories     Preserve existing junction points, mount points, and symbolic links, and restore files and directories                                                                                                    | Junction points                                                                                                    |        |        |   |
| Which options should I select? < Back Next > Cancel                                                                                                    | Restore junction points, mount points, symbolic links, files, and directories     Preserve existing junction points, mount points, and symbolic links, and restore files and directories |        |        |   |
| Which options should I select?                                                                                                    |                                                                                                    |        |        |   |
| Which options should I select? < Back Next > Cancel                                                                                                    |                                                                                                    |        |        |   |
| Which options should 1 select? < Back Next > Cancel                                                                                                    |                                                                                                    |        |        |   |
| Which options should 1 select? < Back Next > Cancel                                                                                                    |                                                                                                    |        |        |   |
| Which options should I select?                                                                                                    |                                                                                                    |        |        |   |
| Which options should 1 select?                                                                                                    |                                                                                                    |        |        |   |
| Which options should 1 select? < Back Next > Cancel                                                                                                    |                                                                                                    |        |        |   |
| Which options should 1 select? < Back Next > Cancel                                                                                                    |                                                                                                    |        |        |   |
| Which options should 1 select? < Back Next > Cancel                                                                                                    |                                                                                                    |        |        |   |
| Which options should I select?                                                                                                    |                                                                                                    |        |        |   |
| Which options should I select? < Back Next > Cancel                                                                                                    |                                                                                                    |        |        |   |
| Which options should I select? < Back Next > Cancel                                                                                                    |                                                                                                    |        |        |   |
| Which options should 1 select? < Back Next > Cancel                                                                                                    |                                                                                                    |        |        |   |
| Which options should I select? < Back Next > Cancel                                                                                                    |                                                                                                    |        |        |   |
| Which options should I select? < Back Next Cancel                                                                                                    |                                                                                                    |        |        |   |
| Which options should I select? Cancel                                                                                                    |                                                                                                    |        |        |   |
| Which options should I select? Cancel                                                                                                    |                                                                                                    |        |        |   |
|                                                                                                    | Which options should I select? < Back                                                                                                    | Next > | Cancel |   |

Select the restore point (date of backup) and select the folder or files you want to restore.

Click **Next**.

Backup Exec offers different options for the restore. Here, we select **To the original location** as the backup destination.

Click **Next**.

Select your options and click **Next**.

### 

| 🐌 Restore Wizard                                                                                                    |                                                                                                    | — 🗆 X                |
|----------------------------------------------------------------------------------------------------|----------------------------------------------------------------------------------------------------|----------------------|
| What additional tasks d                                                                                                    | o you want to perform before and/or a                                                                                              | after a restore?     |
| Run a command before and/or after                                                                                                    | er the restore                                                                                                    |                      |
| Type a command to run before the r                                                                                                    | estore runs:                                                                                                    |                      |
| Type a command to run after the res                                                                                                    | tore runs:                                                                                                    |                      |
| Let Backup Exec check the exit<br>Run job only if pre-command is<br>Run post-command only if pre-<br>Run post-command if not complete wi<br>Run these command:<br>Con this Backup Exec server<br>On each server restored to<br>Notification<br>Select each recipient to notify when | odes of the commands to determine if the commands complete<br>successful<br>fails<br>thin <u>30 P</u> minutes<br>he job completes. | ed successfully      |
| Recipient Name 💌                                                                                                    | Recipient Type                                                                                                    | Manage recipients    |
| include the job log in email notif                                                                                                    | cations                                                                                                    | Properties           |
| Which options should I select for the ad                                                                                                    | ditional tasks?                                                                                                    | < Back Next > Cancel |

| h Restore V | Vizard                                     |        |                |       | ×    |
|-------------|--------------------------------------------|--------|----------------|-------|------|
| What j      | ob name and schedule do you want to use?   |        |                |       |      |
| Name:       | Restore important documents from RDX       |        |                |       |      |
| Schedule:   | Run now                                    |        |                |       |      |
|             | Run gn: 3/4/2021 6:57 PM                   |        |                |       |      |
|             | Create without a schedule                  |        |                |       |      |
|             | Options                                    |        |                |       |      |
|             | Schedule Queue                             |        |                |       |      |
|             | Reschedule the job if it does not start 24 |        |                |       |      |
|             | Cancel the job if it is still running      |        |                |       |      |
|             |                                            |        |                |       |      |
|             |                                            |        |                |       |      |
|             | Submit job on hold                         |        |                |       |      |
|             |                                            |        |                |       |      |
|             |                                            |        |                |       |      |
|             |                                            |        |                |       |      |
|             |                                            |        |                |       |      |
|             |                                            |        |                |       |      |
|             |                                            |        |                |       |      |
|             |                                            |        |                |       |      |
|             |                                            |        |                |       |      |
|             |                                            |        |                |       |      |
|             |                                            |        |                |       |      |
|             |                                            |        |                |       |      |
|             |                                            |        |                |       |      |
|             |                                            |        |                |       |      |
|             |                                            | < Back | <u>N</u> ext > | Cance | el 👘 |

| Restore Wizard                                                                 |                                                |   |   |
|--------------------------------------------------------------------------------|------------------------------------------------|---|---|
| Restore Summary                                                                |                                                |   |   |
| Data to restore                                                                |                                                | ~ | 1 |
| Restore:                                                                       | Files, folders, or volumes                     |   |   |
| lype of data                                                                   |                                                | ~ |   |
| Type:                                                                          | File and folder backups from a backup set      |   |   |
| elections                                                                      |                                                | ~ |   |
| Indude -** (Subdir)                                                            |                                                |   |   |
| ocation to restore to                                                          |                                                | ~ |   |
| Restore to original location:                                                  | Yes                                            |   |   |
| ile integrity, hierarchy, and security options                                 |                                                | ~ |   |
| Restore files that were corrupt or incomplete in the backup:                   | No                                             |   |   |
| Recreate the directory structure from the backup when the data is<br>restored: | Yes                                            |   |   |
| Restore existing files:                                                        | Overwrite the file on disk only if it is older |   |   |
|                                                                                |                                                |   |   |
|                                                                                |                                                |   |   |

You might define a pre- and/ or post-script command for the restore job.

Click **Next**.

Define a name and a schedule for the restore job.

Click **Next**.

Check all your setting. If changes need to be done, click **Back**, otherwise click **Finish**.

The restore job starts according to the defined schedule.

# 

| Ø Veritas Backup Ex | ec™        |                                         |               |                                                       |                     |                   |                |                                      |                               | -         |           | ×      |
|---------------------|------------|-----------------------------------------|---------------|-------------------------------------------------------|---------------------|-------------------|----------------|--------------------------------------|-------------------------------|-----------|-----------|--------|
| وھ)                 | C<br>Home  | Rackup and Restore                      | Job Monitor   | Storage                                               | Reports             | Instant Cloud F   | Recovery       |                                      |                               |           |           |        |
| Standard<br>Compact | Tree List  | Cone-Time Back<br>Backup Backup Calenda | ar 🕹 Resto    | re backup sets created<br>n<br>e Disaster Recovery Di | l by this job<br>sk | Convert to Virtua | I • 💓 Instanth | y Recover a VM<br>e a Recovered VM ▼ | Recovery<br>Ready •           | Jobs Cre  | dentials  |        |
| Views               |            | Backups                                 |               | Restores                                              | All Servers         | Conversions       | Insta          | ant Recovery                         |                               |           |           |        |
| Lobe                | Nan        | ne 🔺                                    |               | Server                                                | Storage             |                   | Job Type       | State                                |                               | Job Statu | IS        |        |
| 1005                | <b>•</b> ( | Backup important docu                   | uments to RDX | Demo-BackupExec                                       | 🗮 RDX Drive         | e                 | Backup         | Scheduled: Back<br>documents to Ri   | up important<br>DX-Incrementa | () Sche   | duled     |        |
| Job History         | Ž          | Restore important docum                 | ents from RDX | Demo-BackupExec                                       |                     |                   | Restore        | Active                               |                               | Activ     | e: Queued |        |
| Active Alers        |            |                                         |               |                                                       |                     |                   |                |                                      |                               |           |           |        |
|                     | <          |                                         |               |                                                       |                     |                   |                |                                      |                               |           |           | >      |
| TE DEMO-BA          | CKUPEXE    | C Alerts 🔯 🔍 🔼 🔍 😭                      | lo 🕰 lopa     | : 🚾 2 😥 1 🌌 0                                         | S 6                 |                   |                |                                      |                               |           | VE        | 2117/5 |

| 🔞 Veritas Backup B | xec™         |                                                           |                                      |                                                                          |                       |                    |                      |                                     |                        | -               | o x                  |
|--------------------|--------------|-----------------------------------------------------------|--------------------------------------|--------------------------------------------------------------------------|-----------------------|--------------------|----------------------|-------------------------------------|------------------------|-----------------|----------------------|
|                    | C<br>Home    | Backup and Restore                                        | Job Monitor                          | Storage                                                                  | <b>LIL</b><br>Reports | Instant Cloud Re   | ecovery              |                                     |                        |                 |                      |
| Compact            | Tree<br>List | ackup € Backup Calendar                                   | p ▼ 🐉 Restor<br>🚔 Search<br>😭 Create | re backup sets created<br>n<br>e Disaster Recovery Di<br><b>Restores</b> | d by this job<br>sk   | Convert to Virtual | Instantly     Remove | Recover a VM<br>a Recovered VM •    | Validate V             | /M for Recovery | <b>3</b><br><b>5</b> |
| Servers            |              | Duckups                                                   |                                      | nestores                                                                 | Demo-Bac              | kupExec •          | insta                | it necovery                         | heed                   |                 | *****                |
| lobs               | Nan          | ne 🔺                                                      |                                      | Server                                                                   | Storage               |                    | Job Type             | State                               |                        | Job Status      |                      |
| Job History        | •            | Backup important docur<br>Full backup, Incremental backup | nents to RDX                         | Demo-BackupExec                                                          | 🐃 RDX Dr              | ive                | Backup               | Scheduled: Backu<br>documents to RD | ip important<br>X-Full | () Scheduled    |                      |
| Job mistory        | Z            | Restore important docume                                  | nts from RDX                         | Demo-BackupExec                                                          |                       |                    | Restore              | Completed                           |                        | Successful      |                      |
| Backup Sets        |              |                                                           |                                      |                                                                          |                       |                    |                      |                                     |                        |                 |                      |
| Active Alerts      |              |                                                           |                                      |                                                                          |                       |                    |                      |                                     |                        |                 |                      |
| Credentials        |              |                                                           |                                      |                                                                          |                       |                    |                      |                                     |                        |                 |                      |
| Properties         |              |                                                           |                                      |                                                                          |                       |                    |                      |                                     |                        |                 |                      |
|                    |              |                                                           |                                      |                                                                          |                       |                    |                      |                                     |                        |                 |                      |
|                    |              |                                                           |                                      |                                                                          |                       |                    |                      |                                     |                        |                 |                      |
|                    |              |                                                           |                                      |                                                                          |                       |                    |                      |                                     |                        |                 |                      |
|                    |              |                                                           |                                      |                                                                          |                       |                    |                      |                                     |                        |                 |                      |
|                    |              |                                                           |                                      |                                                                          |                       |                    |                      |                                     |                        |                 |                      |
|                    |              |                                                           |                                      |                                                                          |                       |                    |                      |                                     |                        |                 |                      |
|                    |              | C Alerts 🚱 0 🔥 0 🔽                                        | 0 💿 0 lobr                           | 🤹 🦗 2 💌 n 🗫 n                                                            |                       |                    | _                    |                                     |                        |                 |                      |
|                    | ACKOPLAL     |                                                           |                                      |                                                                          | - or or               |                    |                      |                                     |                        |                 |                      |

The restore job completed successfully.

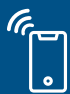

Sales and support for Overland-Tandberg products and solutions are available in over 90 countries. Contact us today at salesemea@overlandtandberg.com. Visit OverlandTandberg.com